## Schritt für Schritt

Aufklappbarer mobiler Kartenleser (SmartFold) in Form eines USB-Sticks - z. B. für einen Laptop (siehe auch AMPAREX Webshop).

|                                                                                                    | Beschreibung                                                                                                    |
|----------------------------------------------------------------------------------------------------|----------------------------------------------------------------------------------------------------|
| SCR3xxx_win_installer_V8.52.zip                                                                                                    | Wird unter AMPAREX ein Kartenlesegerät benötigt (z. B. für<br>Mitarbeiterkarten, Kundenkarten oder Krankenkassenkarten),<br>muss zuvor ein Treiber installiert und in AMPAREX der<br>Kartenleser aktiviert werden.                                                                                              |
|                                                                                                    | (01) Die für das Kartenlesegerät benötigte Software erhalten<br>Sie am einfachsten über die <u>Kartenleser (Downloads)</u> . Laden<br>Sie dort den Treiber auf Ihren Computer (Windows).                                                                                                    |
|                                                                                                    | (02) Entpacken Sie die zuvor heruntergeladene Datei (z. B.<br>mit dem kostenlosen Packprogramm 7-Zip) und installieren<br>diese. Folgen Sie den Programmanweisungen zur<br>Installation. Während der Installation muss nur die<br>Lizenzvereinbarung ausgewählt werden. Sonst weiter ist<br>nichts zu beachten. |
|                                                                                                    | (03) Schließen Sie jetzt Ihren Kartenleser per USB an Ihren<br>Computer an. Dieser sollte mit einer entsprechenden<br>Meldung von Windows erkannt werden.                                                                                                    |
| Image: Anthresis and the strength - □ X   Abbelis platz Abbelis platz                                                                                                    | (04) Starten Sie AMPAREX.                                                                                                    |
| Schattscheine Jerniger Schriftstellen Jerniger Schriftstellen III Aus Aus Annue Fernanze Fernanze Filler<br>Schattscheiner (1) PFICE Schriftstellen III PFICE III IIII IIIIIIIIIIIIIIIIIIIIIIIIII                                                                                                    | (05) Öffnen Sie in AMPAREX die Arbeitsplatzeinstellungen Schnittstellen und öffnen dort den Reiter Schnittstellen.                                                                                                    |
| T     Krychnung Kasteritäger     I AMPRET. Rat     X       I Raghungswessen     Bendtsteine auswahlen     Der denne Oser ederne Oserolle, we z. B. Fremdamemdungen oder Gelab, an AMPRET. Ø angebonden.                                                                                                    | (06) Per 'Neu' erstellen Sie einen neuen Eintrag (siehe auch <u>Kartenleser pcsc   Schnittstelle</u> ).                                                                                                    |
| Construction of the second of the second of the secon | (07) Über die 'Auswahl' wählen Sie 'Kartenleser' und dann den Eintrag 'PC/SC' aus und speichern diese Auswahl.                                                                                                    |
| Dischereinstellungen Dischereinstellungen Dischereinstell                                                                                                    | (08) Wurden die Treiber richtig installiert und der Kartenleser korrekt angeschlossen, erscheint die Meldung 'läuft'.                                                                                                    |
| Abj. Annoteenstellungen     Name:     PC00C Gesäkeeser     Esstell am       M     Eiskernaltung     MCord Setats     Esstell am       X     Wohng     PCSC Denit Status:     Liut                                                                                                    | (09) Stecken Sie nach ca. 5-10 Sekunden eine Krankenversichertenkarte ein.                                                                                                    |
| Egras Beorcogler Kannieser zum Streitseit   Image: Streitseit Image: Streitseit   Image: Streitseit Image: Streitseit   Image: Streitseit Image: Streitseit                                                                                                    | (10) Die Karte wird automatisch von AMPAREX gelesen und erkannt.                                                                                                    |